### ПРАКТИЧЕСКОЕ ЗАДАНИЕ 3.3

# Тема 3. Использование современных текстовых процессоров в служебной деятельности

#### Вопросы:

1. Распознавание графической информации и ее преобразование для дальнейшего редактирования. FineReader

2. Составление документа с заданными параметрами с использованием текстового процессора

Из указанной преподавателем папки скачайте на свой диск в рабочую папку (Папка **Фамилия\_номер группы**. Если такой папки нет — создайте.) нужные для работы на занятии файлы.

**ABBYY FineReader** — программа для оптического распознавания символов, разработанная российской компанией ABBYY. Программа позволяет переводить изображения документов (фотографий, результатов сканирования, PDF-файлов) в электронные редактируемые форматы. В частности, в Microsoft Word, Microsoft Excel, Microsoft Powerpoint, Rich Text Format, HTML, PDF/A, searchable PDF, CSV и текстовые (plain text) файлы. Программа доступна для Windows и macOS. Ядро FineReader без графического интерфейса доступно для Linux. Есть также онлайн версия.

### 1. Запустите программу ABBYY FineReader

### (Пуск/Программы/ABBYY FineReader).

2. Для распознавания текста из графического файла

– нажмите на стрелку справа от кнопки и в открывшемся меню

выберите пункт Открыть изображение...

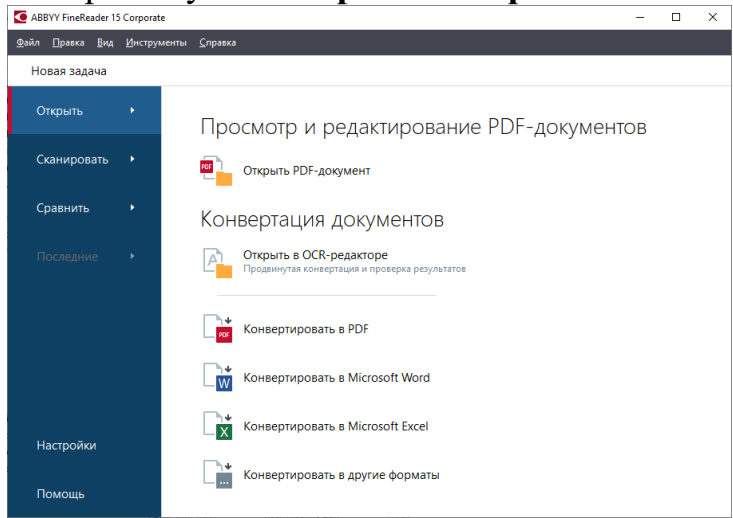

В открывшемся окне выберите файл **Качество** документов.pdf из своей рабочей папки (Фамилия\_номер группы).

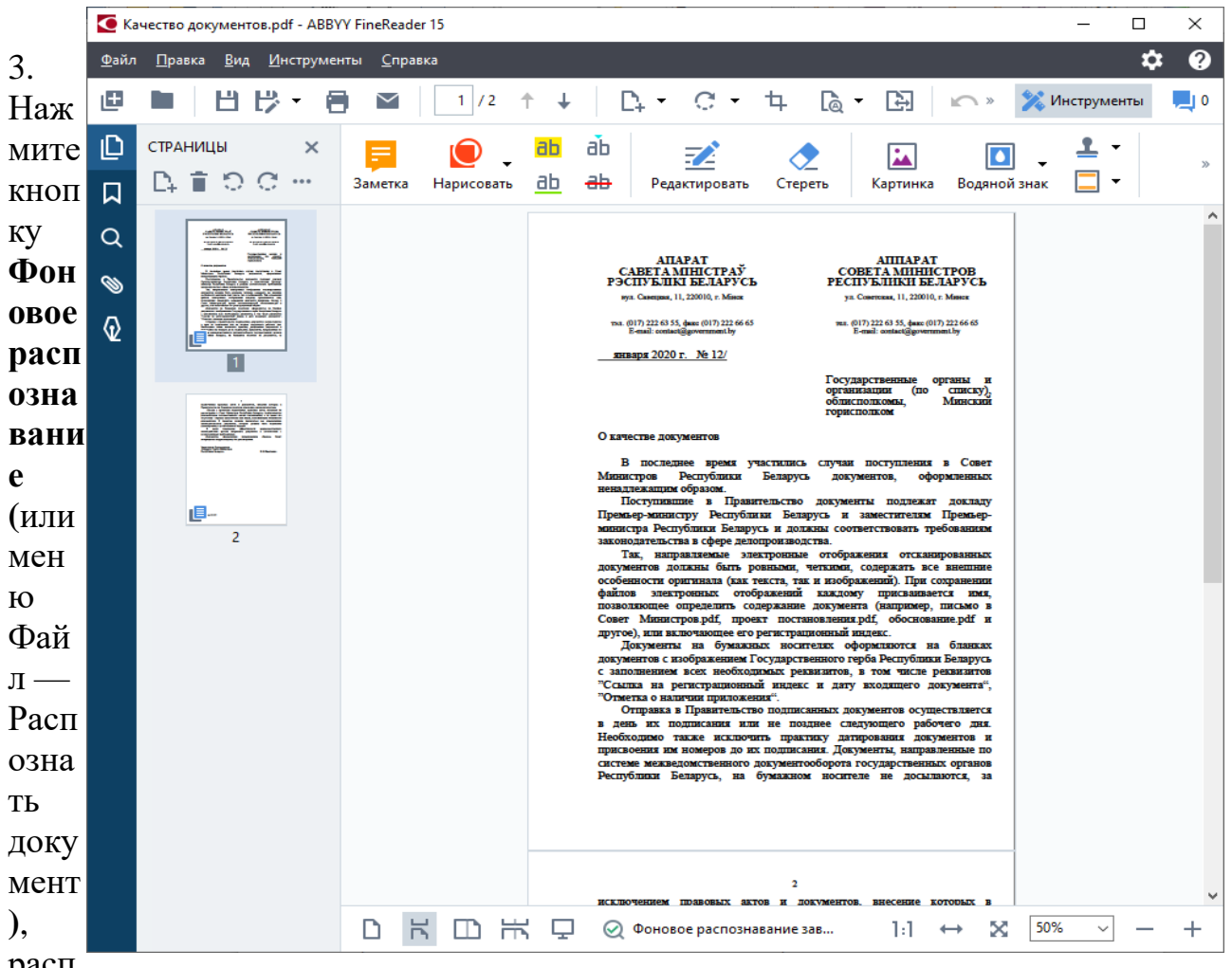

#### расп

ознанный текст появится в окне Текст. Обратите внимение — если документ распознан, то он содержит «текстовый слой» и все кнопки редактирования в строке панелей инструментов будут разблокированы.

4. Чтобы сохранить результаты распознавания, используйте команду меню Файл -Сохранить как. Сохраните этот документ в своей рабочей папке со следующими именами и расширениями:

### Качество документов\_docx.docx

Качество документов rtf.rtf

### Качество документов txt.txt

Качество документов pdf\_только изображение.pdf (формат защищенный от прямого копирования текста, только изображение)

Качество документов pdf с поиском.pdf (формат позволяет искать по ключевым словам этот документ в сети)

Качество документов png.png (черно-белый растровый рисунок)

5. Откройте текстовый редактор Word и выполните редактирование и форматирование полученного текстового документа Качество документов docx.docx (или формат doc если на компьютере установлен соответствующий Office).

Требования к форматированию следующие:

поля страницы: верхнее и нижнее — 20 мм, левое — 30 мм, правое — 10 мм. •

- шрифт Times New Roman (Times New Roman Cyr), обычный, размер 15 пунктов.
- межстрочный интервал в тексте— одинарный;
- междустрочный интервал в адресах, заголовках и подписях точно 14 пт.
- первая строка в абзаце с отступом 12,5 мм;
- выравнивание по ширине, без переносов слов.
- номера страниц в центре верхнего колонтитула с расстоянием 10 15 мм от верхнего края, размер шрифта 14 пт (первая страница не нумеруется).
- Адреса, адресатов и подписи разместите в невидимой таблице. Меню Вставка — Таблица — на 3 столбца, 1 строка. Выделить таблицу и сделать — Нет границ. Но команда Отобразить сетку должна быть включена. И текст

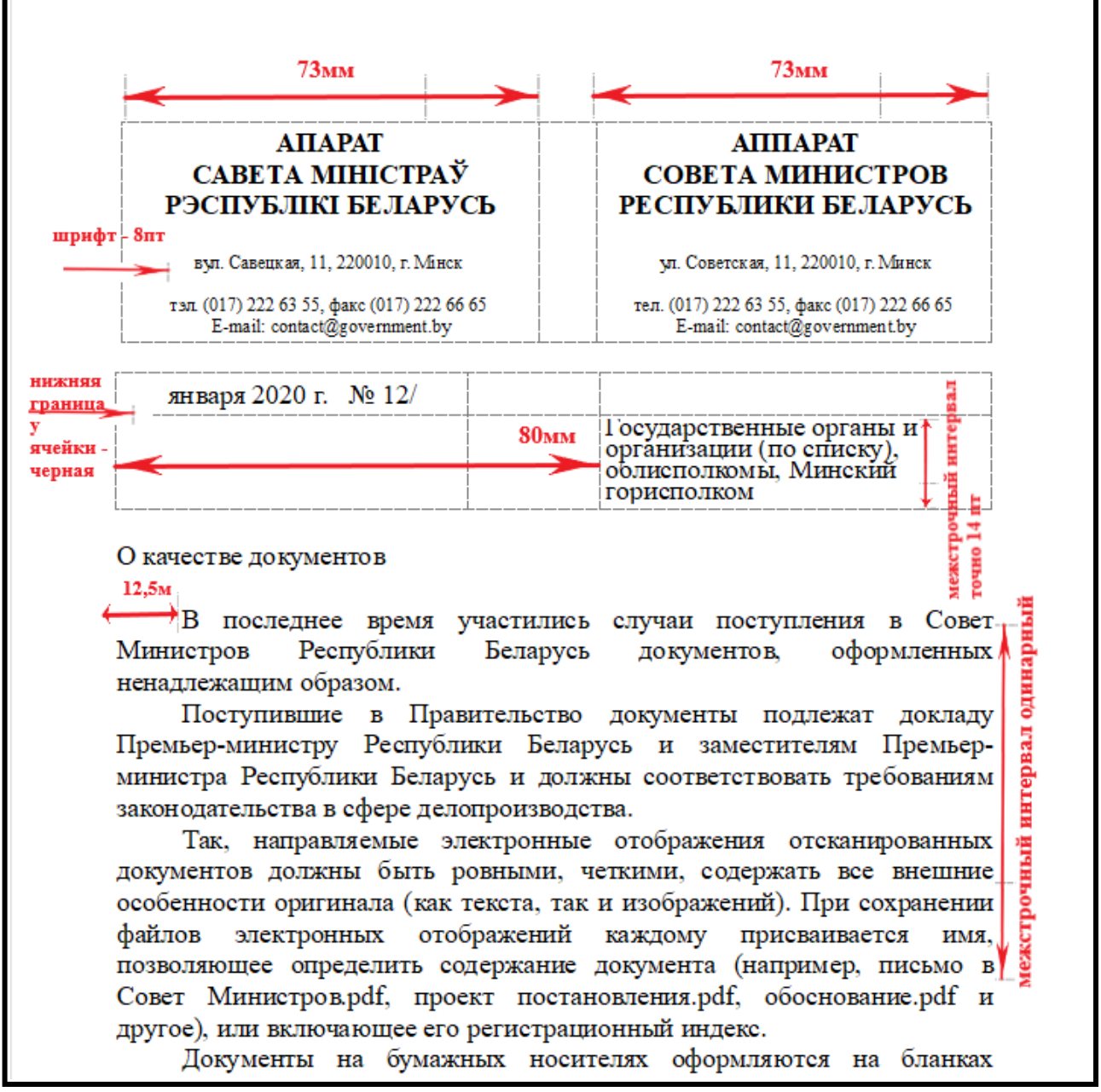

размещайте по яцейкам таблицы таким образом:

6. Сохраните под паролем (пароль запишите) полученный текстовый документ **Качество документов\_docx.docx**.

## 7. В программе **ABBYY FineReader** откройте и распознайте документ **Аналитический обзор.pdf**

Для лучшего распознавания используйте командц Открыть в OCR-редакторе — Открытие изображений и PDF для продвинутой конвертации:

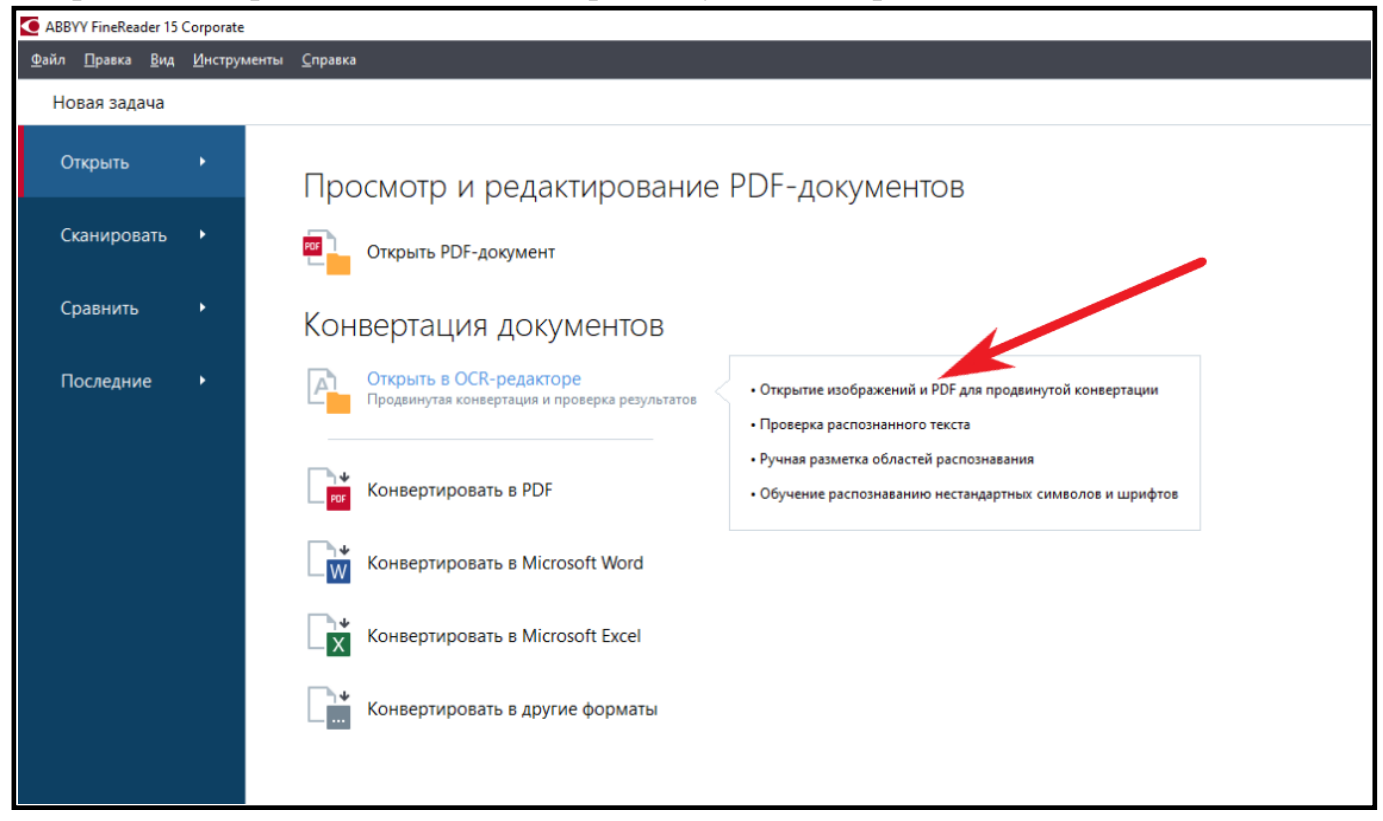

**8.** В программе **ABBYY FineReader** в данном документе при распознавании нужно будет дополнительно указывать где располагается текст, а где — изображение, рисунок. По всему документу промаркируйте все письменные подписи и картинки — как рисунок, изображение — соответствующими командами:

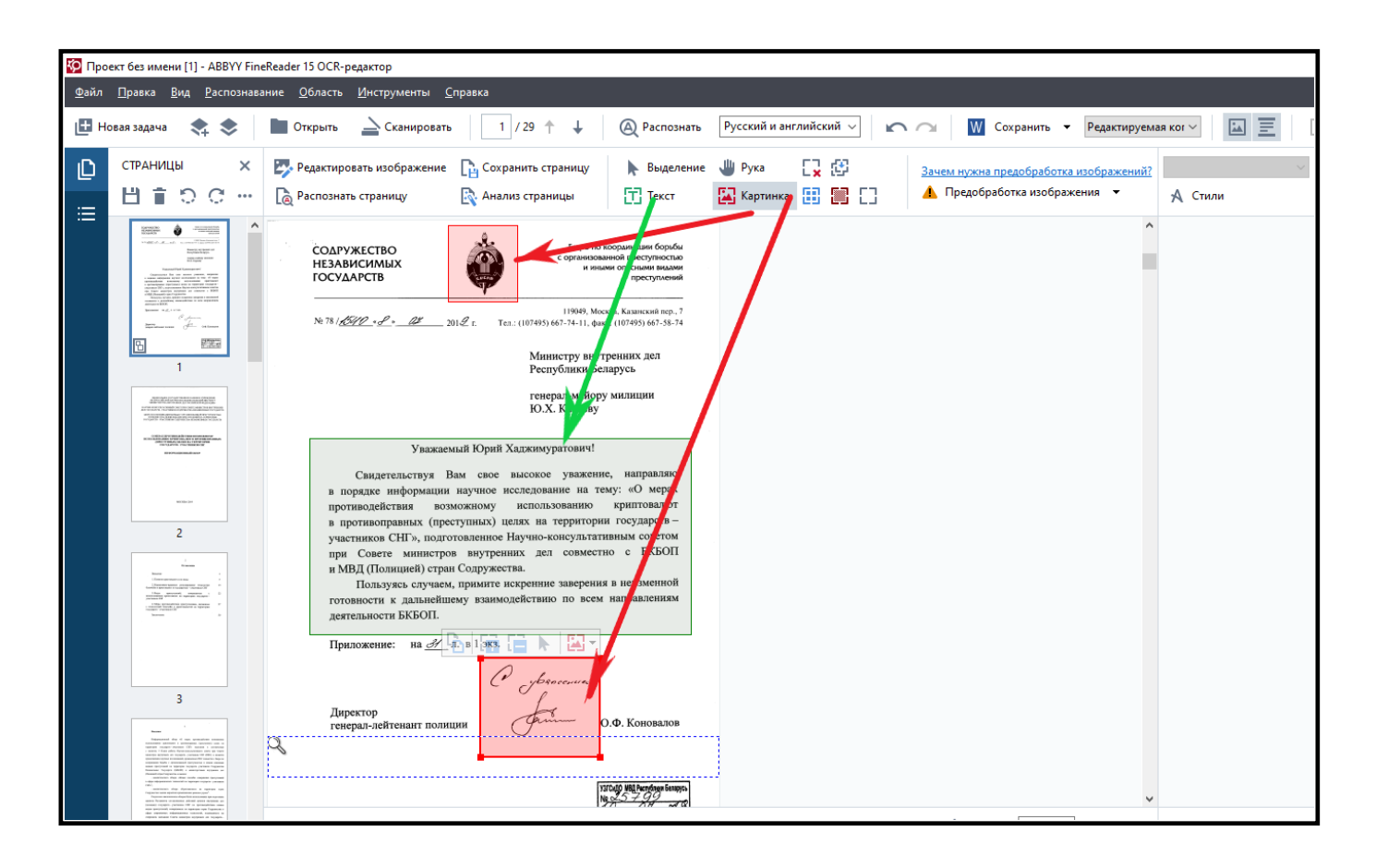

**9.** Сохраните документ в формате текстового процессора Word **Аналитический обзор\_docx.docx** (или формат **doc** если на компьютере установлен соответствующий Office)

**10.** Откройте текстовый редактор Word и отформатируйте документ Аналитический обзор\_docx.docx так, как в исходном файле, только без рисунков-подписей.

Требования к форматированию следующие:

- поля страницы: верхнее и нижнее 20 мм, левое 30 мм, правое 10 мм.
- шрифт Times New Roman (Times New Roman Cyr), обычный, размер 15 пунктов.
- межстрочный интервал в тексте— одинарный;
- междустрочный интервал в адресах, заголовках и подписях точно 14 пт.
- первая строка в абзаце с отступом 12,5 мм;
- выравнивание по ширине, без переносов слов.
- номера страниц в центре верхнего колонтитула с расстоянием 10 15 мм от верхнего края, размер шрифта 14 пт (первая страница не нумеруется).

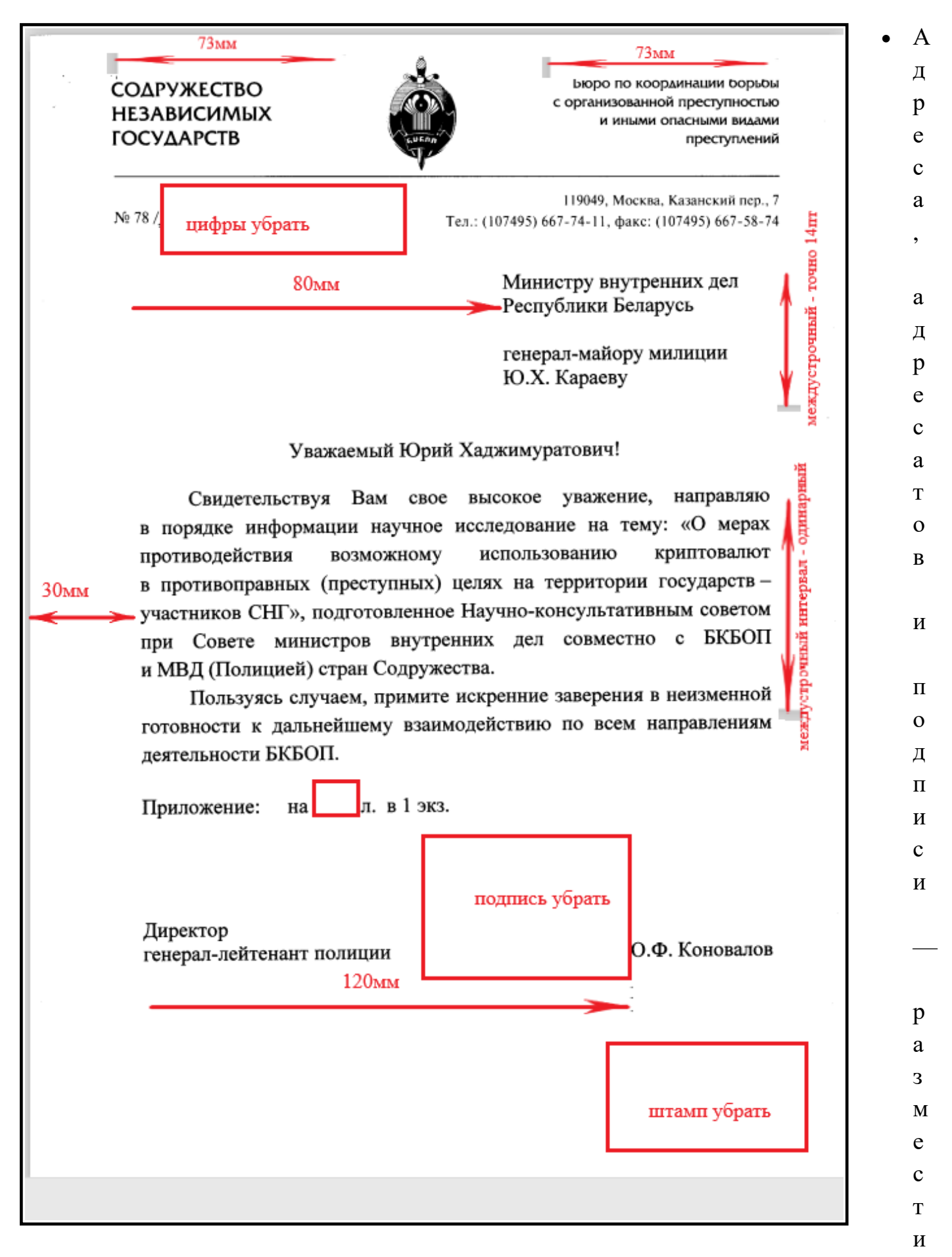

те в невидимой таблице. Меню Вставка — Таблица — на 3 столбца, 1 строка. Выделить таблицу и сделать — Нет границ. Но команда Отобразить сетку должна быть включена.

#### **11.** Оглавление должно быть АВТОМАТИЧЕСКИМ! Для этого расставьте на соответствующих главах стили типа Заголовок 1 с форматированием:

- Заголовок 1, шрифт Times New Roman (Times New Roman Cyr), полужирный, размер 22 пункта, цвет синий.
- После расстановки стилей установите на второй странице курсор и выполните меню Ссылки Оглавление Оглавление.

| <ul> <li>3. Виды преступлений, совершаемых с 22 использованием криптовалют на территории государств – участников СНГ</li> <li>4. Меры противодействия преступлениям, связанным 27 с технологией блокчейн и криптовалютой на территории государств – участников СНГ</li> <li>Заключение 30</li> </ul> | автоматическая<br>нумерация страниц 2<br>Оглавление<br>автоматическое оглавление!<br>Введение<br>1. Понятие криптовалют и их виды<br>2. Нормативно-правовое регулирование технологии | 3<br>5<br>15 |
|----------------------------------------------------------------------------------------------------|----------------------------------------------------------------------------------------------------|--------------|
| 4. Меры противодействия преступлениям, связанным       27         с технологией блокчейн и криптовалютой на территории       государств – участников СНГ         Заключение       30                                                                                                    | <ul> <li>3. Виды преступлений, совершаемых с использованием криптовалют на территории государств – участников СНГ</li> </ul>                                                         | 22           |
| Заключение 30                                                                                                    | 4. Меры противодействия преступлениям, связанным<br>с технологией блокчейн и криптовалютой на территории<br>государств – участников СНГ                                              | 27           |
|                                                                                                    | Заключение                                                                                                    | 30           |
|                                                                                                    |                                                                                                    |              |

## 12. По всему документу расставить автоматические сноски. Меню Ссылки — Вставить сноску.

| территории государств – участников СНГ» выполнен в соответствии                                                                                                    |
|----------------------------------------------------------------------------------------------------|
| с пунктом 5 Плана работы Научно-консультативного совета при Совете                                                                                                    |
| министров внутренних дел государств – участников СНГ (НКС) и является                                                                                                    |
| продолжением научных исследований автоматические сноски но с Бюро по                                                                                                    |
| координации борьбы с организован (меню Ссылки - и опасными                                                                                                    |
| видами преступлений на территори Вставить сноску - Содружества                                                                                                    |
| Независимых Государств (БКБОП                                                                                                    |
| (Полицией) стран Содружества, а именно                                                                                                    |
| - аналитического обзора «Новые способы совершения преступлений                                                                                                    |
| в сфере извормационных технологий на территории государств – участников                                                                                                    |
| CHIT» <sup>1</sup> ;                                                                                                    |
| - аналитического обзора «Криптсвалюты на территории стран                                                                                                    |
| Содружества: оценка вероятных криминальных рисков и угроз» <sup>2</sup> .                                                                                                    |
| Результаты аналитических обзоров были использованы при подготовке                                                                                                    |
| проекта Регламента согласованных действий органов внутренних дел                                                                                                    |
| (полиции) государств – участников СНГ по противодействию новым                                                                                                    |
| видам преступлений, совершаемых на территории стран Содружества в                                                                                                    |
|                                                                                                    |
| сфере современных информационных технологии, подписанного на                                                                                                    |
| очередном заседании Совета министров внутренних дел государств –                                                                                                    |
| участников СНГ (июль 2018 года, г. Баку).                                                                                                    |
| <sup>1</sup> Новые способы совершения преступлений в сфере информационных технологий на                                                                                       |
| территории посударств - участников СНГ: аналитический обзор / И. Б. Колчевский,<br>В. М. Журарсев, А. Г. Кузнецов и О. В. Демковец, Д. А. Брехов М. : ФГКУ «ВНИИ МВД России», |
| 201876 с                                                                                                    |
| и угроз / И. Б. Колчевский, А. Г. Кузнецов - М. : ФГКУ «ВНИИ МВД России», 2018. — 15 с.                                                                                       |
|                                                                                                    |

13. Сохраните под паролем (пароль запишите) полученный текстовый документ. Закройте.

14. В программе **ABBYY FineReader** откройте и распознайте документ **Таблица\_статистика\_jpg.jpg.** Распознайте ее как таблицу. Отметив специальную опцию на закладке Распознавание (меню **Сервис — Опции**) в группе**Таблицы:** В каждой ячейке таблицы не более одной строки текста.

Сложная таблица - неправильный анализ таблиц со сложной нерегулярной структурой: неправильное разделение таблицы на строки и столбцы; неправильное выделение картинок в ячейках таблицы; плохое распознавание вертикального и инвертированного текста.

**Решение:** Воспользуйтесь инструментами ручной разметки таблиц, расположенными на панели Изображение **FineReader**:

- чтобы добавить вертикальную линию;

- чтобы добавить горизонтальную линию;

- чтобы удалить линию

|                                                     | (на ко | нец года, | человек) |        |        |        |        |
|-----------------------------------------------------|--------|-----------|----------|--------|--------|--------|--------|
|                                                     | 2010   | 2011      | 2012     | 2013   | 2014   | 2015   | 2016   |
| Содержалось в местах лишения<br>свободы – всего     | 39 627 | 36 652    | 28 841   | 28 471 | 29 776 | 33 329 | 35 169 |
| в том числе:                                        |        |           |          |        |        |        |        |
| в исправительных колониях<br>для взрослых           | 31 833 | 29 983    | 23 059   | 21 855 | 22 859 | 25 657 | 27 959 |
| по полу:                                            |        |           |          |        |        |        |        |
| женщины                                             | 2 988  | 2 670     | 1 940    | 1 986  | 2 232  | 2 611  | 2 848  |
| мужчины                                             | 28 845 | 27 313    | 21 119   | 19 869 | 20 627 | 23 046 | 25 111 |
| в том числе в возрасте, лет:                        |        |           |          |        |        |        |        |
| 18 - 19                                             | 956    | 880       | 781      | 436    | 758    | 599    | 837    |
| 20 – 39                                             | 22 342 | 20 787    | 15 469   | 14 995 | 15 109 | 17 106 | 18 31  |
| 40 – 49                                             | 5 769  | 5 457     | 4 297    | 4 031  | 4 397  | 4 954  | 5 540  |
| 50 и старше                                         | 2 766  | 2 859     | 2 512    | 2 393  | 2 595  | 2 998  | 3 26   |
| в воспитательных колониях для<br>несовершеннолетних | 429    | 385       | 238      | 157    | 170    | 231    | 279    |
| в том числе в возрасте, лет:                        |        |           |          |        |        |        |        |
| 14 – 18                                             | 174    | 117       | 74       | 76     | 84     | 113    | 109    |
| 18 и старше                                         | 255    | 268       | 164      | 81     | 86     | 118    | 170    |
| в тюрьмах                                           | 738    | 674       | 628      | 600    | 589    | 555    | 549    |
| в СИЗО                                              | 6 627  | 5 610     | 4 916    | 5 859  | 6 158  | 6 886  | 6 382  |
| в том числе содержалось<br>несовершеннолетних       | 119    | 82        | 71       | 79     | 118    | 119    | 8      |
| Осуждены к лишению свободы                          |        |           |          |        |        |        |        |
| впервые                                             | 13 447 | 13 256    | 10 334   | 9 596  | 10 123 | 11 915 | 13 38  |
| 2 раза                                              | 6 662  | 5 560     | 4 027    | 2 964  | 2 650  | 2 999  | 3 157  |
| 3 раза и более                                      | 12 891 | 12 226    | 9 564    | 10 052 | 10 845 | 11 529 | 12 242 |

15. Сохраните таблицу в текстовый процессор Word Таблица\_статистика\_docx.docx (или формат doc если на компьютере установлен соответствующий Office)

16. Справа от таблицы добавить столбец. Озаглавить его «Всего». В столбце написать формулу в Word, высчитывающую сумму (=SUM()) данных по каждой строке, кроме данных по строке «Осуждены к лишению свободы». По строке «Осуждены к лишению свободы» - вычислить (написать формулу в Word =AVG()) среднее арифметическое по строке.

Файлы сохранить. Предъявить для проверки преподавателю.